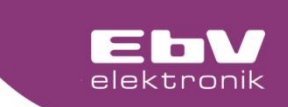

# **CETA 107**

## Heizkreisregelung

beens.

REER

Menü und Bedienung

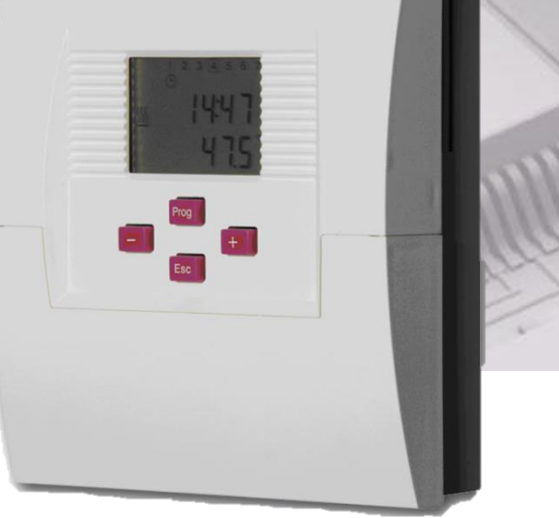

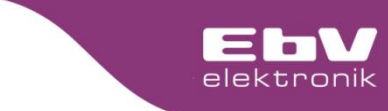

#### Bedienung

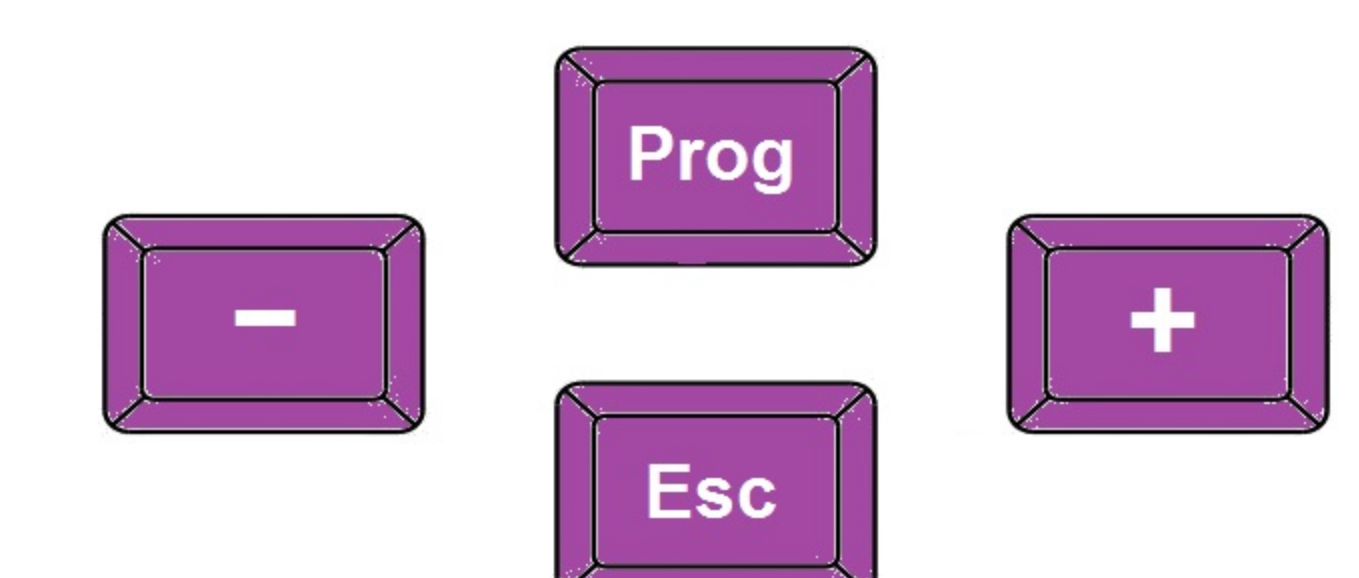

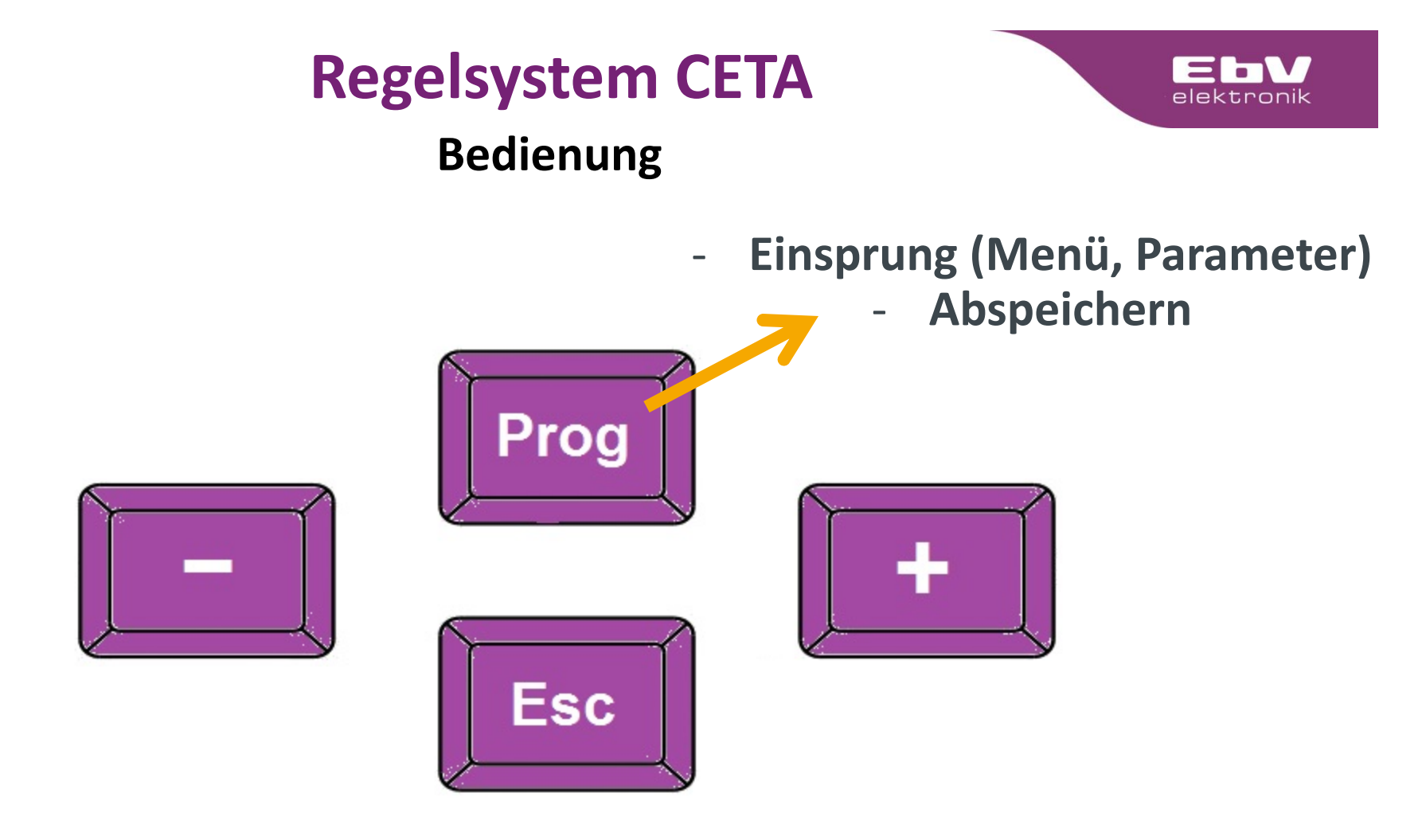

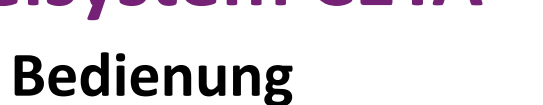

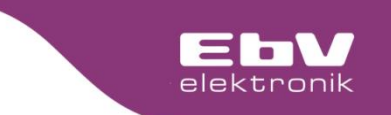

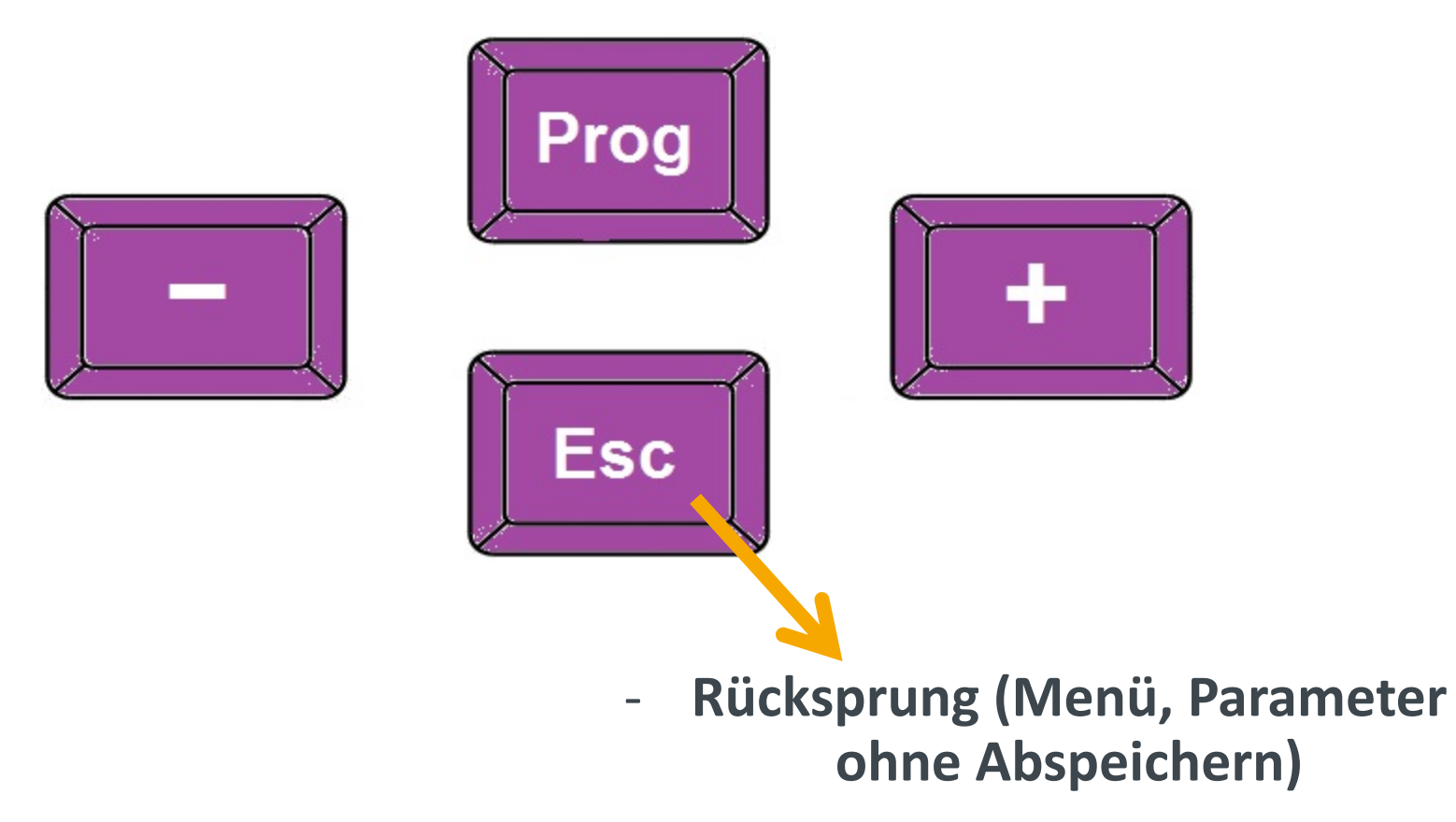

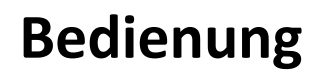

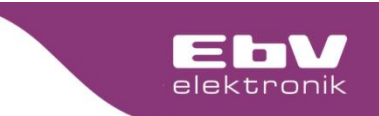

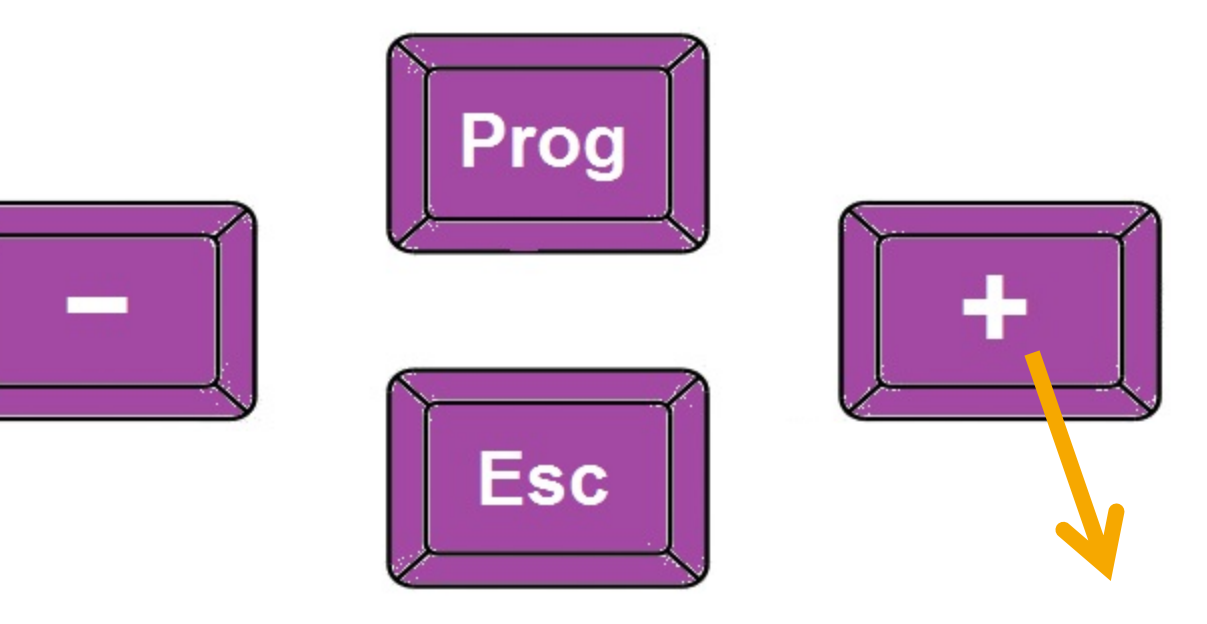

- Navigation Auswahl der Menüpunkte
- Parameter Verstellung
- Änderung von Raum-Tagsoll

#### Bedienung

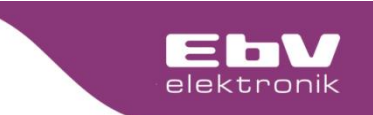

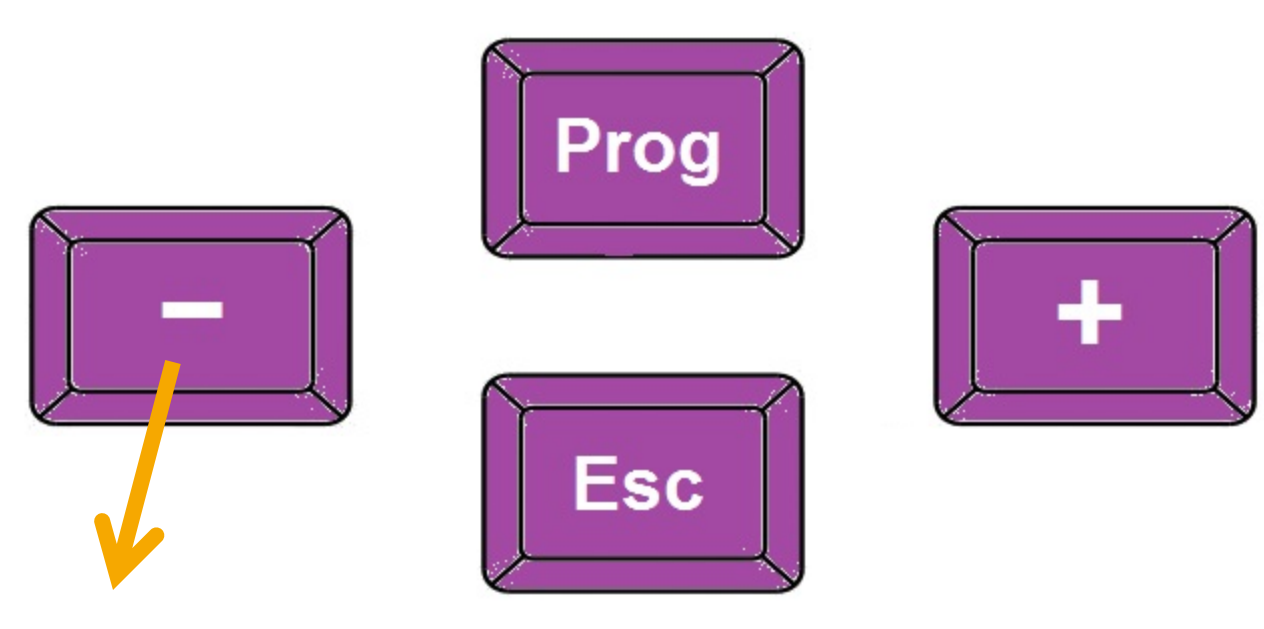

- Navigation Auswahl der Menüpunkte
- Parameter Verstellung
- Änderung von Raum-Tagsoll

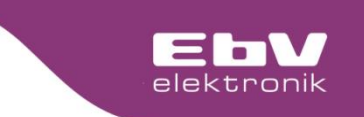

#### Bedienung

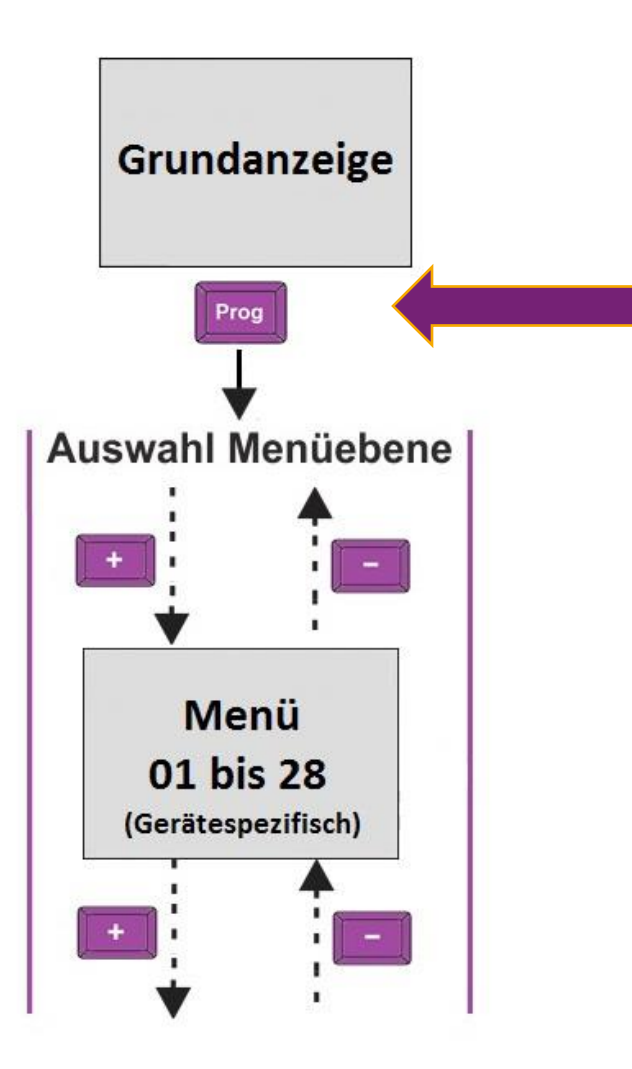

Drücken Sie aus der Grundanzeige heraus kurz die Taste "Prog", um zur Menüauswahl zu gelangen.

#### Bedienung

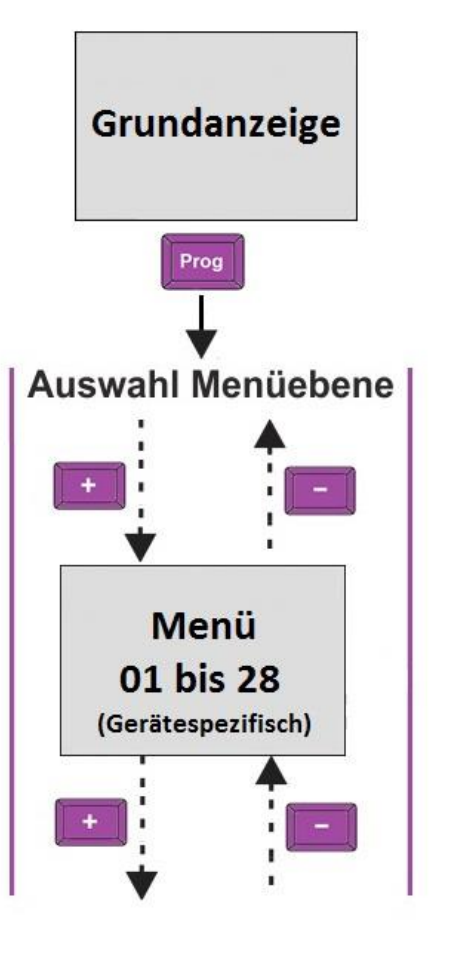

#### Menü:

- 01 = Info
- 02 = Schaltzeiten
- 03 = System
- 04 = Wärmeerzeuger
- 06 = Heizkreis
- 07 = Warmwasser
- 10 = Heizkreis DK
- 26 = Uhr
- 27 = Fühlerabgleich
- 28 = Relaistest

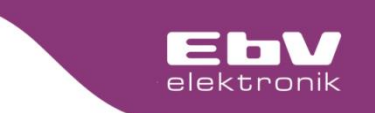

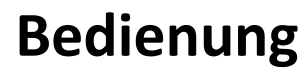

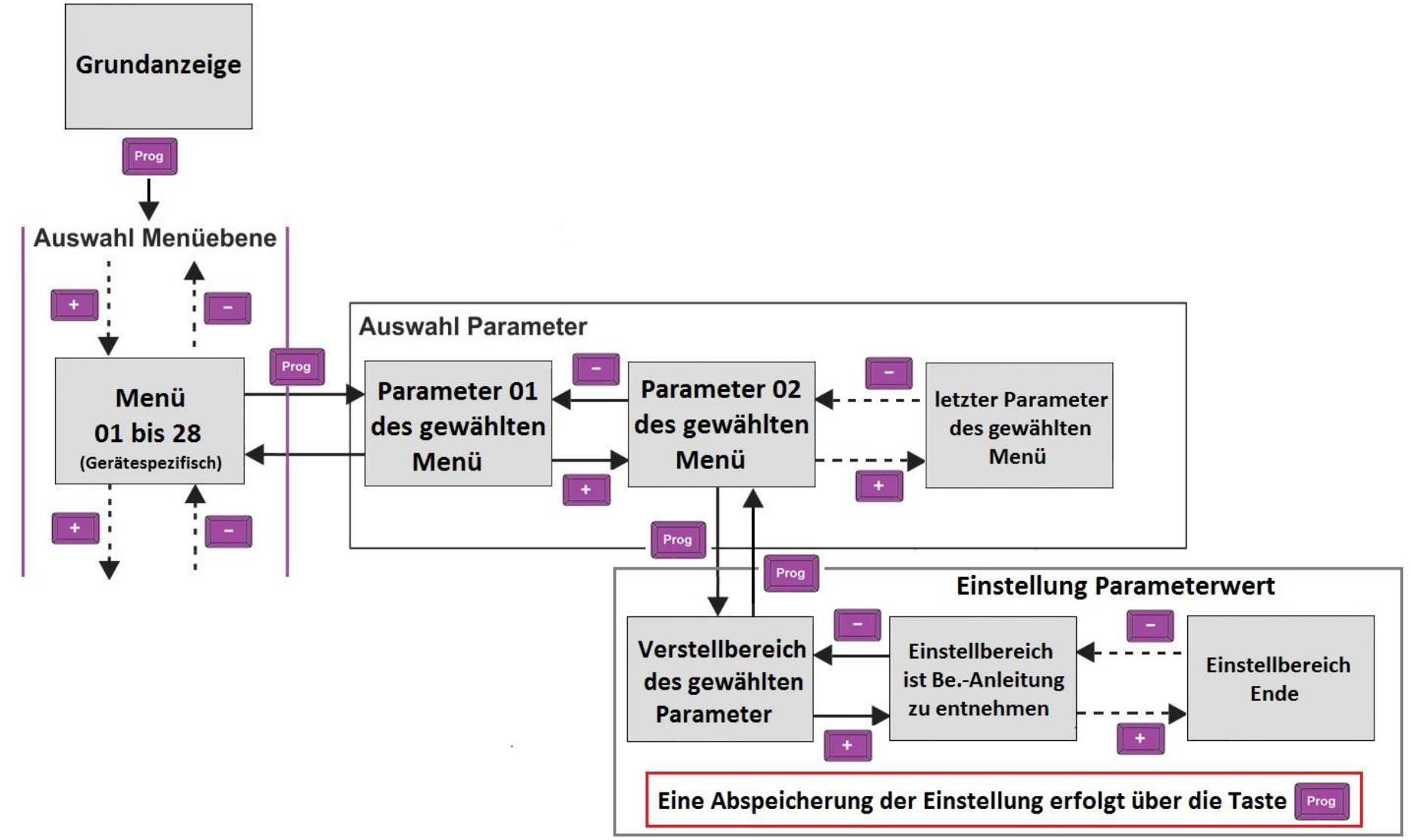

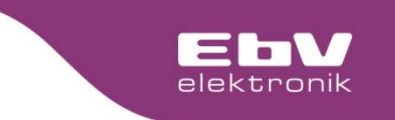

#### Bedienung

Die Verfügbarkeit der einzelnen Menüebenen, der Parameter sowie die Einstellungen der einzelnen Parameter entnehmen Sie der beigefügten Bedienungsanleitung.

> Auch zu finden auf www.ebv-gmbh.com

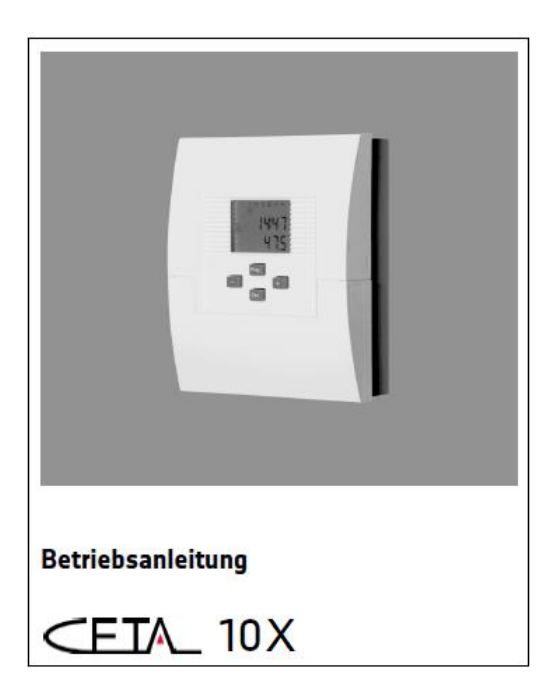

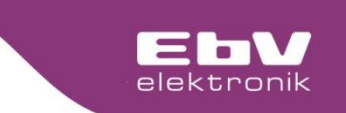

#### **Bedienung - Handbetrieb**

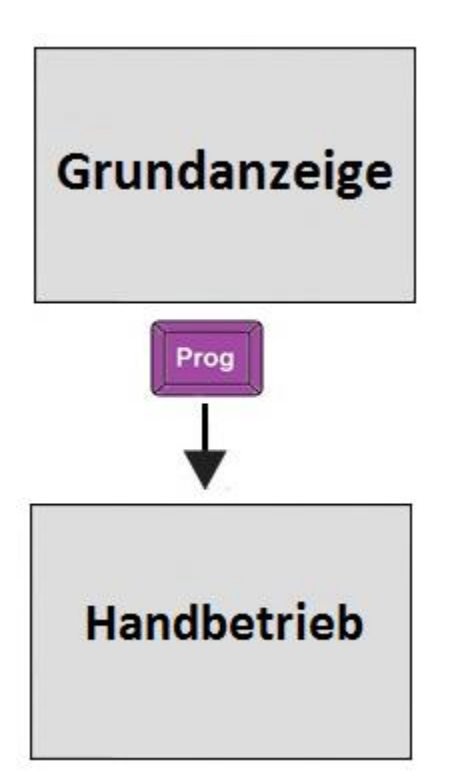

Jede CETA Regelung verfügt über die Möglichkeit einen manuellen Betrieb (Handbetrieb) zu aktivieren.

Der manuelle Betrieb ist individuell der Regelfunktion angepasst.

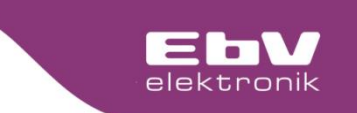

#### **Bedienung - Handbetrieb**

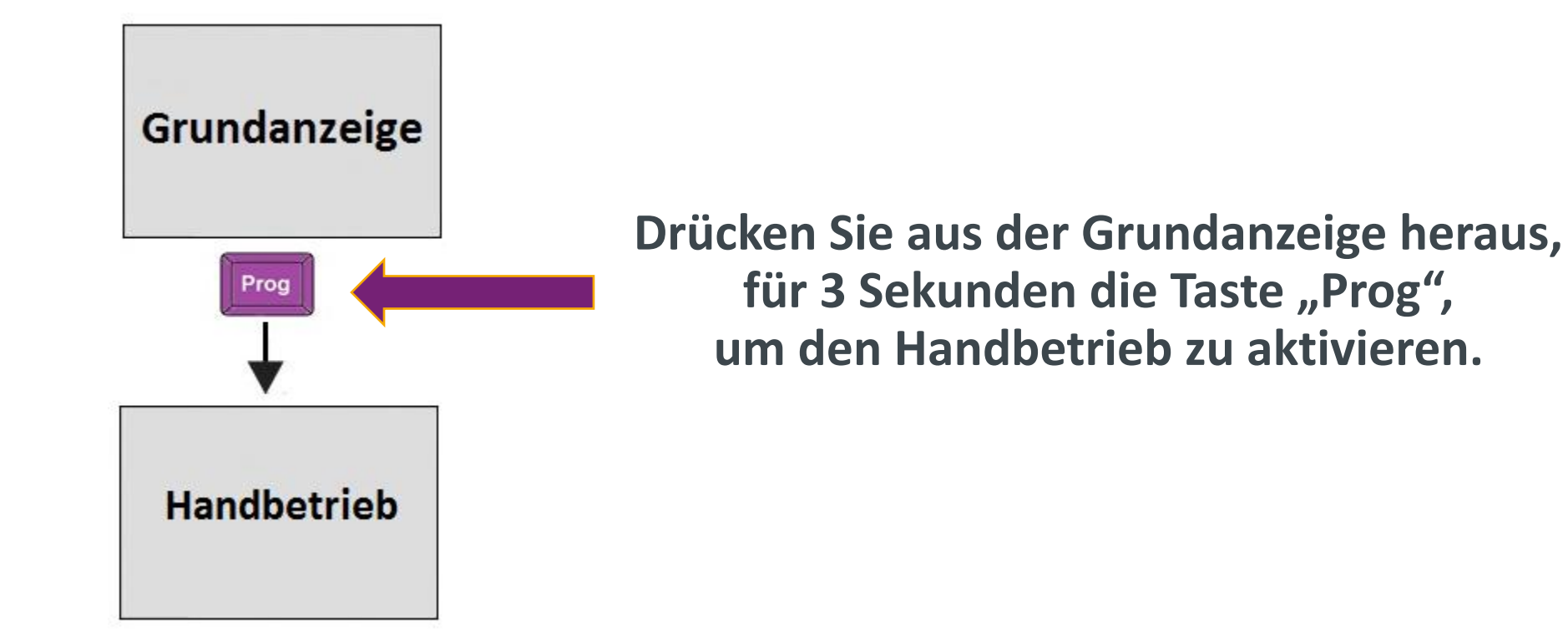

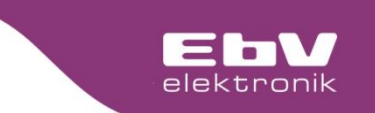

#### **Bedienung - Handbetrieb**

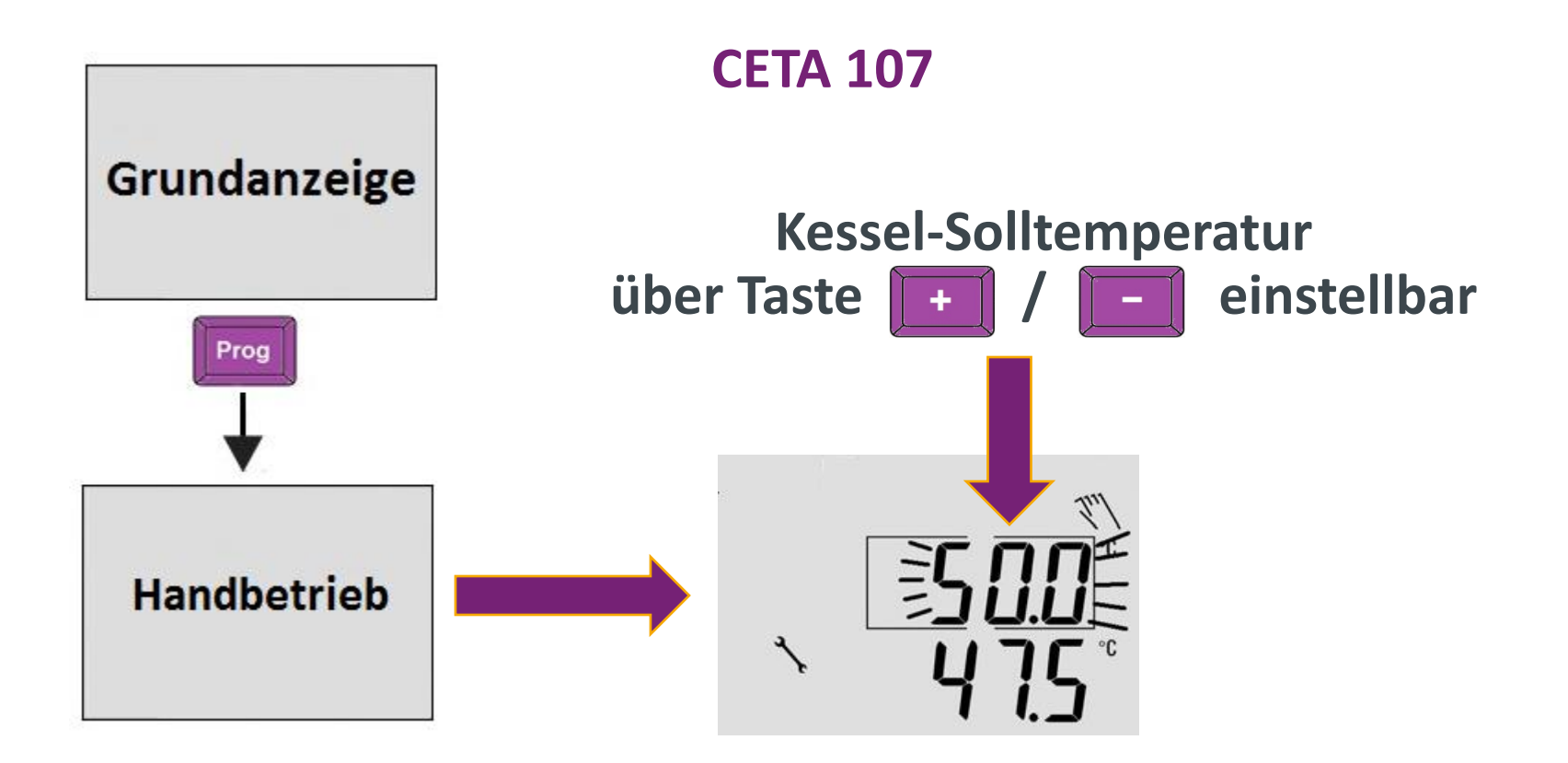

- Die Heizkreispumpe ist im Dauerlauf
- Die Speicherladung erfolgt auf WW-Maximal

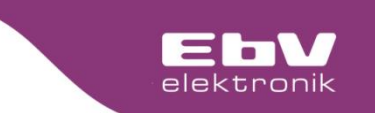

#### **Bedienung - Handbetrieb**

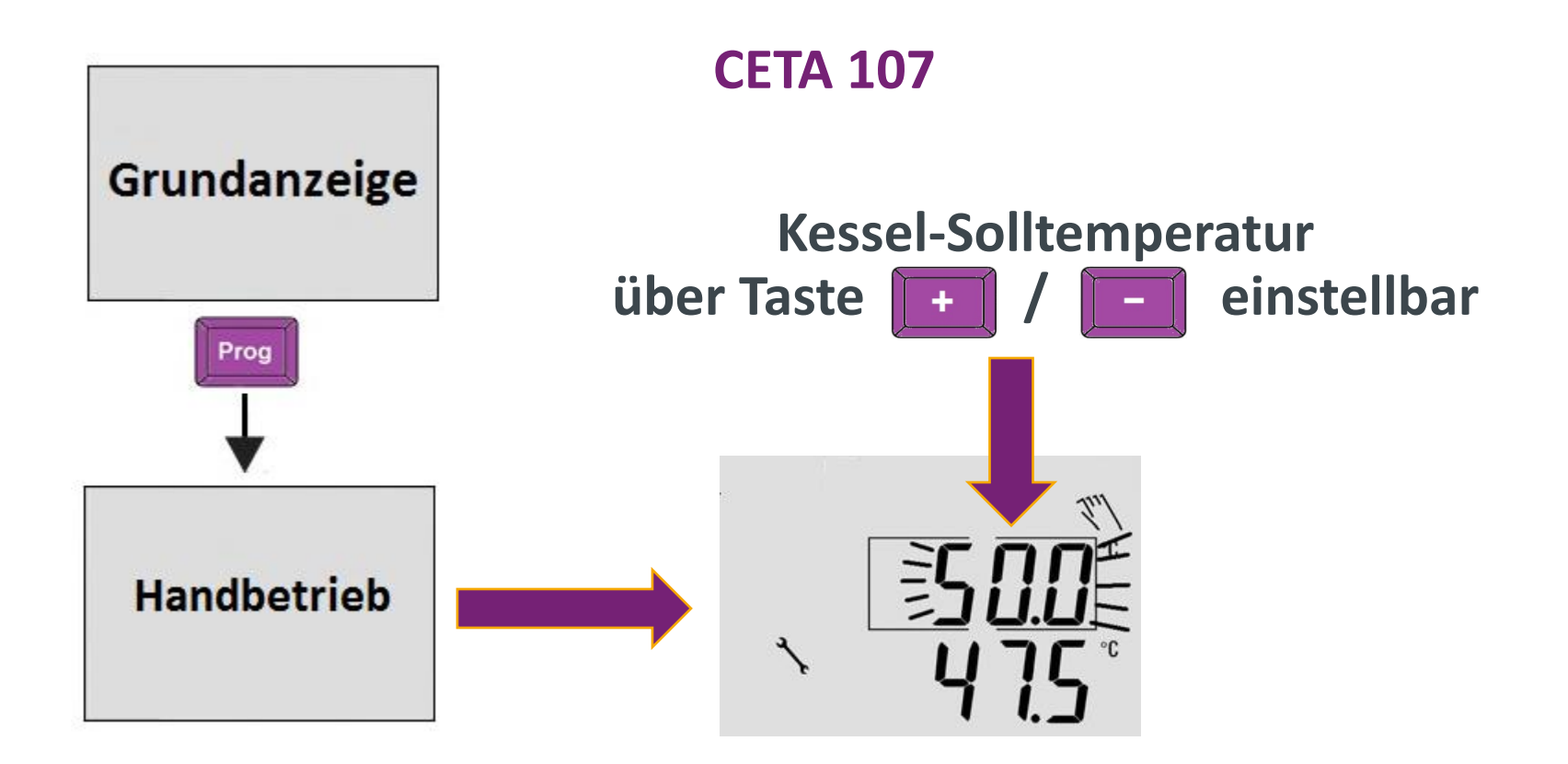

Über die Taste **Ess** erfolgt die Beendigung des manuellen Betriebes.

#### Fehleranzeige

"Error" blinkt in der Anzeige

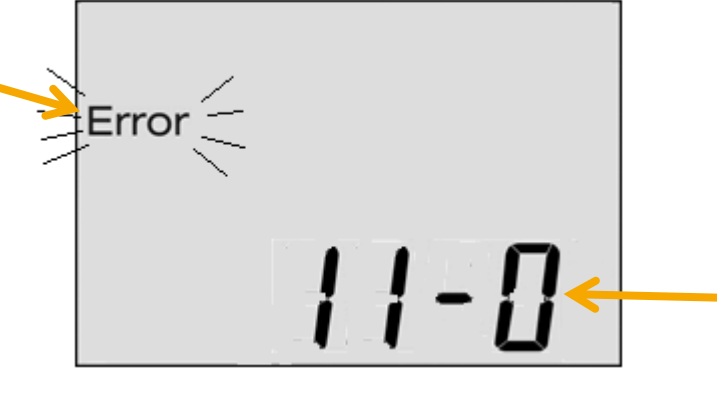

Fehlercode wird wechselweise zur Grundanzeige angezeigt.

elektronik

| Fehler Codes |                         |      |                        |  |  |  |  |
|--------------|-------------------------|------|------------------------|--|--|--|--|
| 11-0         | F1 Unterbrechung        | 13-0 | F3 Unterbrechung       |  |  |  |  |
| 11-1         | F1 Kurzschluss          | 13-1 | F3 Kurzschluss         |  |  |  |  |
| 12-0         | F2 Unterbrechung        | 14-0 | F4 Unterbrechung       |  |  |  |  |
| 12-1         | F2 Kurzschluss          | 14-1 | F4 Kurzschluss         |  |  |  |  |
| 71-6         | Kein OT Signal          | 73-2 | Adresskollision        |  |  |  |  |
| E-xx         | Verriegelungscode FA-OT | b-xx | Blockierungscode FA-OT |  |  |  |  |

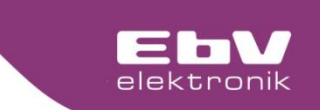

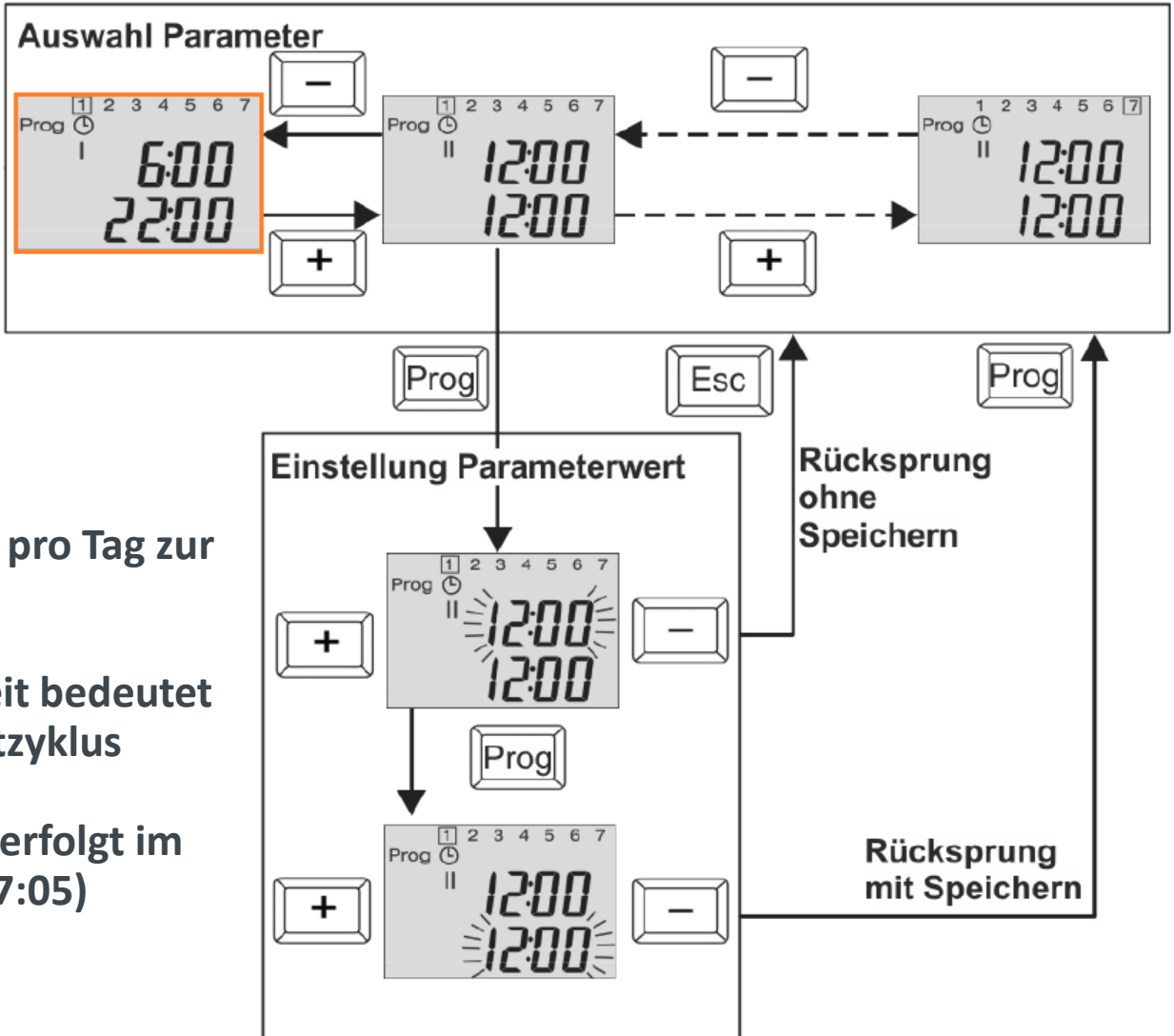

- Es stehen 2 Schaltzyklen pro Tag zur Verfügung
- Gleiche Ein-/Ausschaltzeit bedeutet Deaktivierung des Schaltzyklus
- Schaltzeiten-Zuordnung erfolgt im HK/WW Menü (06:05/07:05)

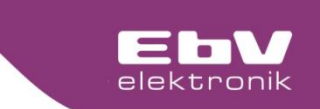

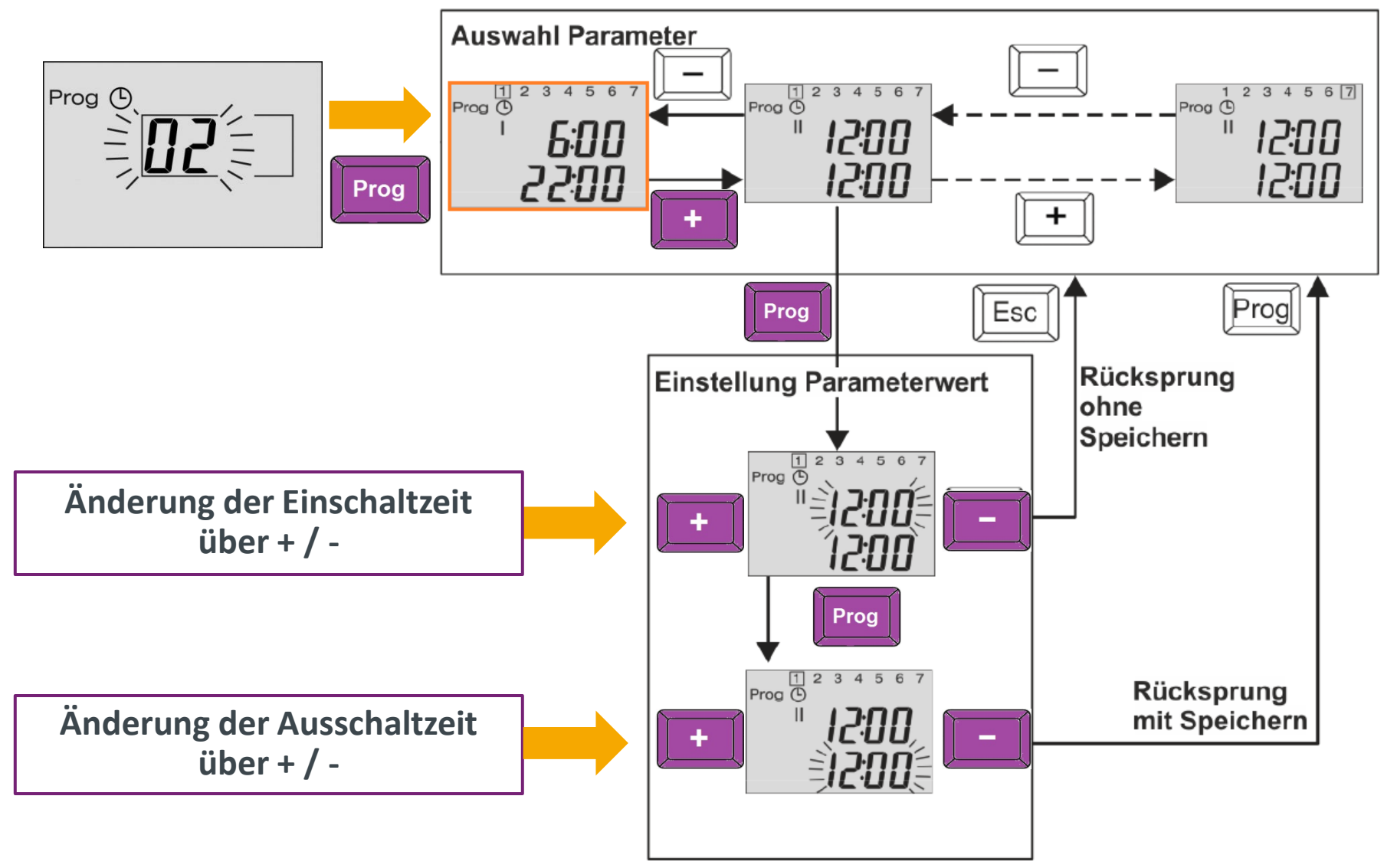

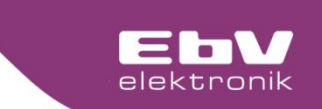

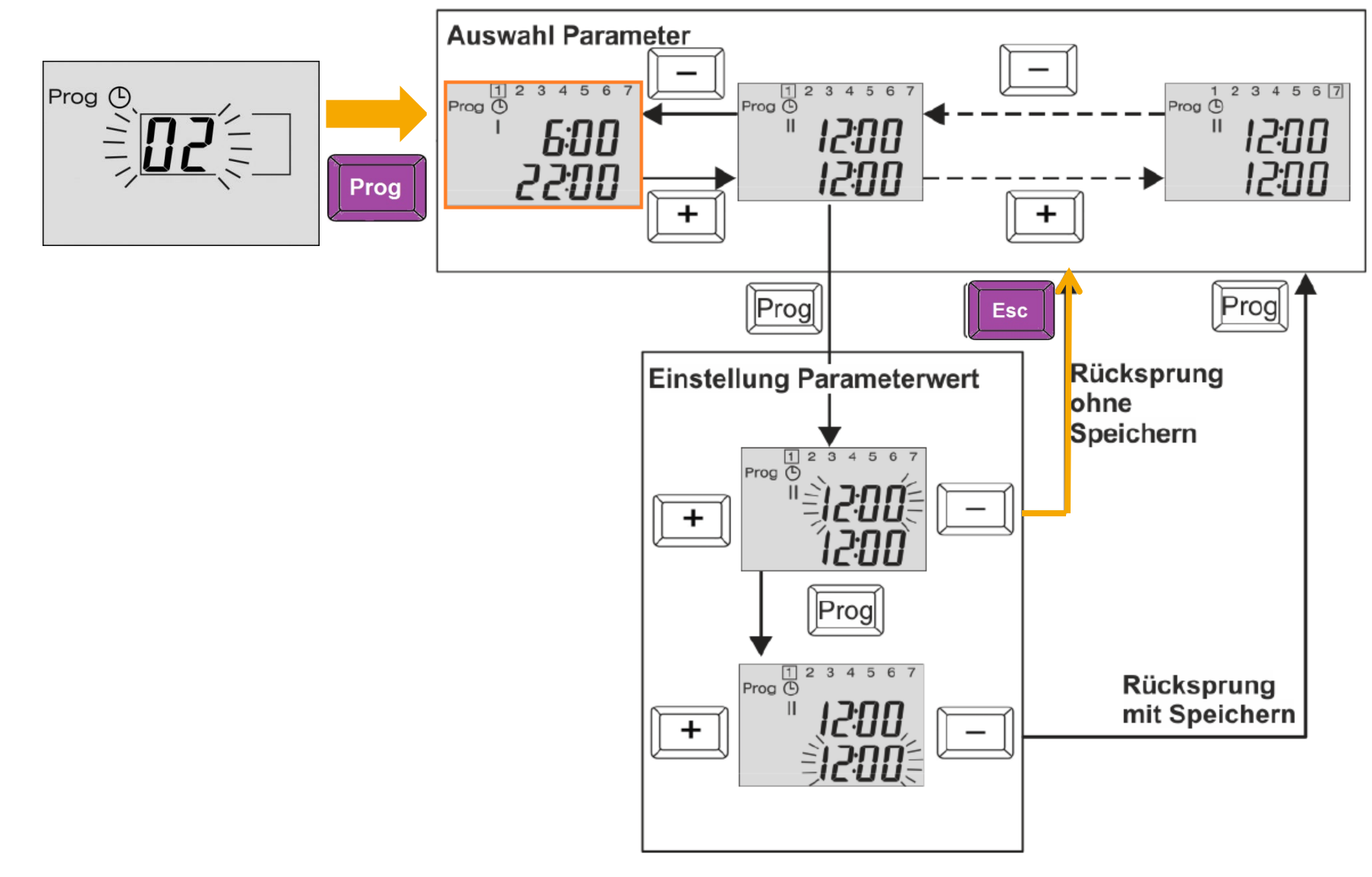

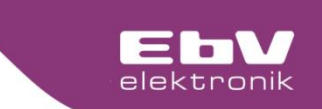

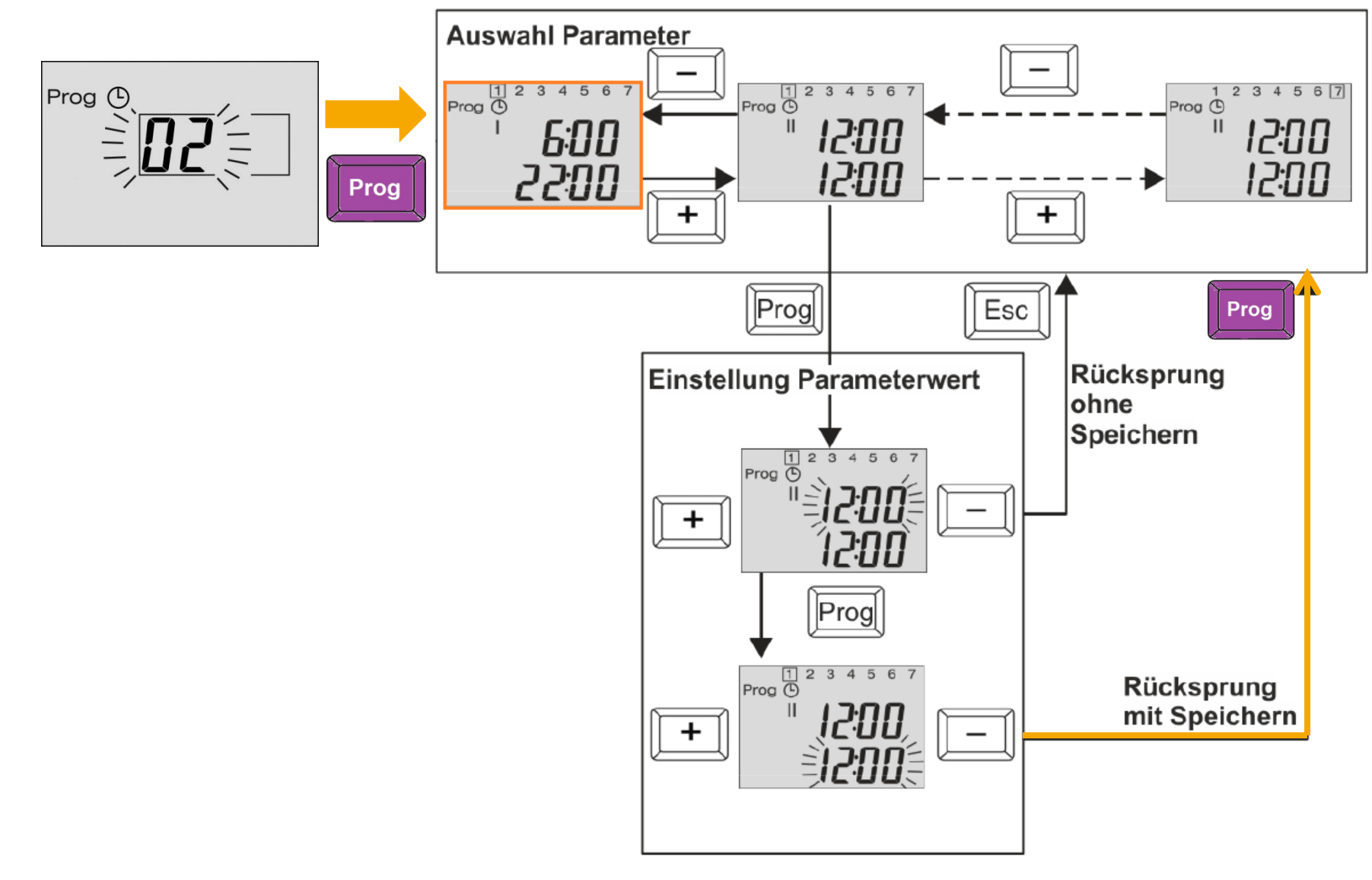

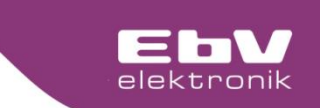

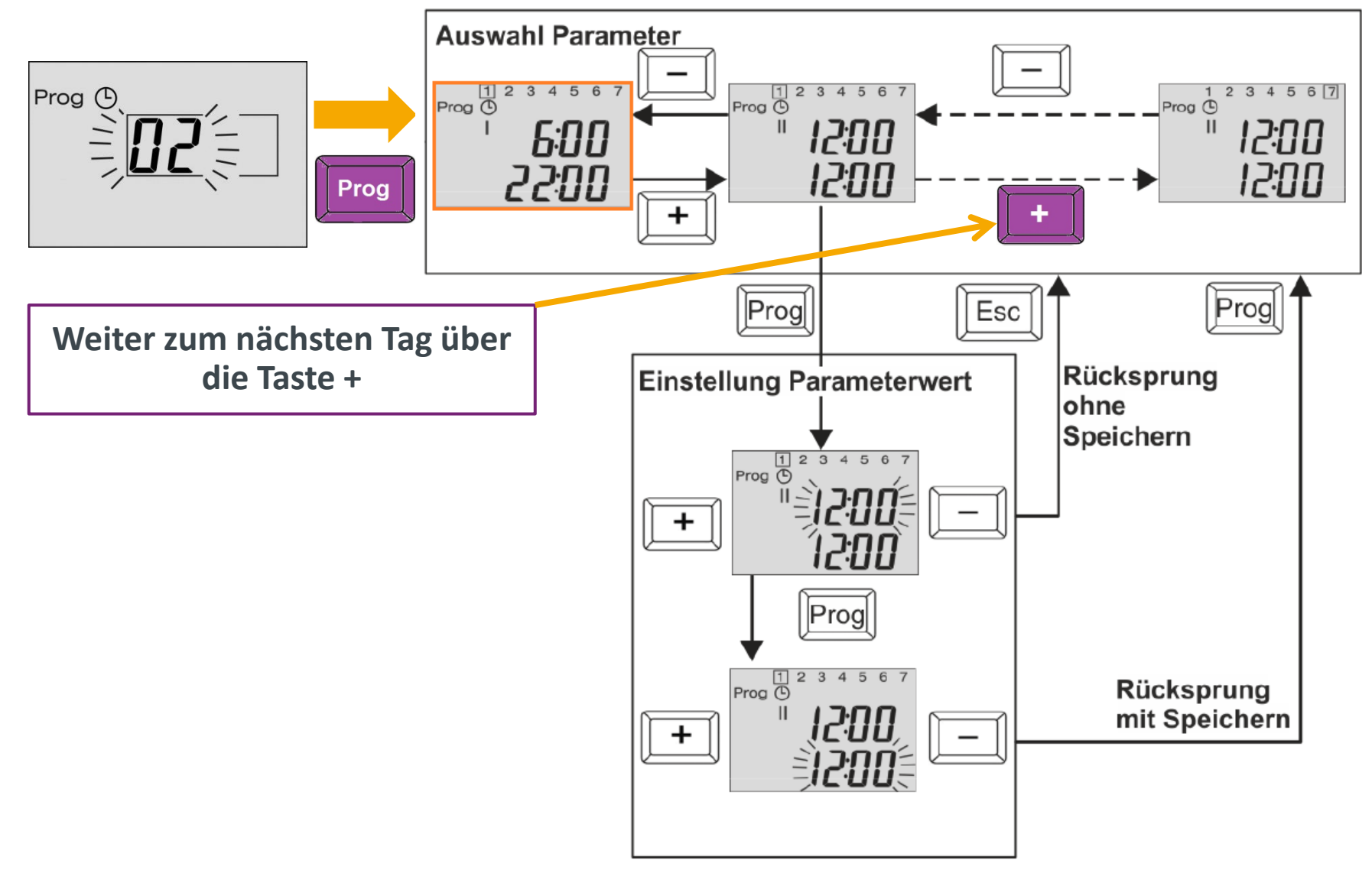

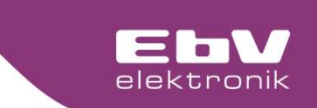

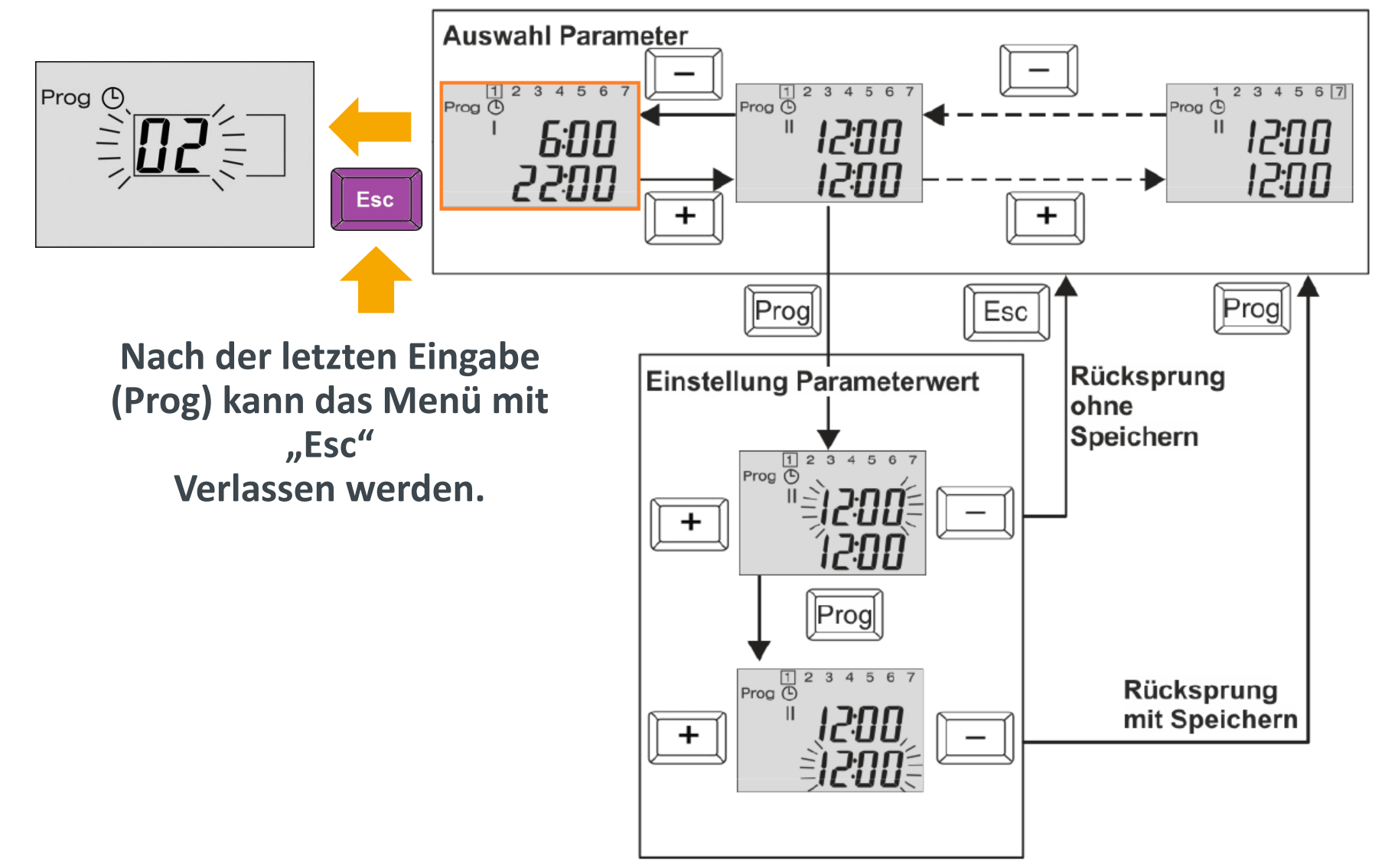

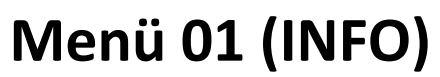

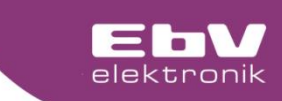

+

| Anzeige | Bezeichnung                      | Beschreibung                                                                                                    |           |
|---------|----------------------------------|----------------------------------------------------------------------------------------------------|-----------|
| 03:01   | Außen ist                        | Aktuelle Außentemperatur                                                                                                    |           |
| 03:02   | Außen Langzeit                   | Gemittelter Langzeitwert der Außentemperatur. Je nach<br>eingestellter Gebäudeart (03:04) wird der Wert länger<br>kürzer gemittelt. | )<br>oder |
| 03:03   | Außen min                        | Minimaler Außentemperaturwert (0.00 bis 24.00 Uhr)                                                                                  |           |
| 03:04   | Außen max                        | Maximaler Außentemperaturwert (0.00 bis 24.00 Uhr)                                                                                  |           |
| 04:01   | Temperatur<br>Wärmeerzeuger      | Isttemperatur am Wärmeerzeugerfühler                                                                                                |           |
| 04:02   | Sollwert<br>Wärmeerzeuger        | Solltemperatur für den Wärmeerzeuger                                                                                                |           |
| 04:03   | Anzeige Status<br>Wärmeerzeuger  | <ul><li>0 Wärmeerzeugerausgang ist ausgeschaltet</li><li>1 Wärmeerzeugerausgang ist eingeschaltet</li></ul>                         |           |
| 04:04   | Starts<br>Wärmeerzeuger          | Anzahl der Starts des Wärmeerzeugers                                                                                                |           |
| 04:05   | Betriebsstunden<br>Wärmeerzeuger | Anzahl der Betriebsstunden des Wärmeerzeugers                                                                                       |           |
| 05:01   | Temperatur<br>Rücklauffühler     | Isttemperatur Wärmeerzeuger-Rücklauf                                                                                                | X5        |
| 05:02   | Sollwert<br>Modulationsgrad      | Sollwert Wärmeerzeuger-Modulationsgrades (nur<br>wenn Information im System vorhanden                                               | X5        |
| 05:03   | Istwert<br>Modulationsgrad       | Istwert Wärmeerzeuger-Modulationsgrad (nur wenn<br>Information im System vorhanden)                                                 | X5        |

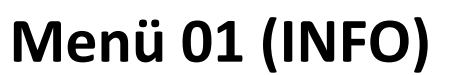

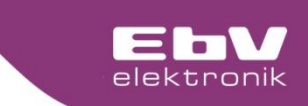

+

| Anzeige | Bezeichnung                       | Beschreibung                                                                                                    |    |
|---------|-----------------------------------|----------------------------------------------------------------------------------------------------|----|
| 05:04   | Wasserdruck                       | Wasserdruck im Heizungssystem in Bar (nur wenn<br>Information im System vorhanden)                                              | X5 |
| 05:05   | Abgastemperatur                   | Abgastemperatur des Wärmeerzeugers (nur wenn<br>Information im System vorhanden)                                                | X5 |
| 06:01   | Anzeige<br>Heizkreispumpe<br>MKP  | <ul> <li>0 Heizkreispumpe MKP ist ausgeschaltet</li> <li>1 Heizkreispumpe MKP ist eingeschaltet</li> </ul>                      |    |
| 06:02   | Stellantrieb<br>Heizkreis Auf/Zu  | <ul> <li>0 Stellantrieb (Mischer) in Ruhestellung</li> <li>1 Stellantrieb läuft Auf</li> <li>2 Stellantrieb läuft Zu</li> </ul> |    |
| 06:03   | Vorlauf Heizkreis Ist             | Ist-Temperatur am Vorlauffühler des Heizkreises (F2)                                                                            |    |
| 06:04   | Vorlauf Heizkreis MK<br>Soll      | Vorlauf-Solltemperatur für den Heizkreis MK                                                                                     |    |
| 06:05   | Raum Ist                          | Isttemperatur im Raum (wenn Parameter 06:12 = 1)                                                                                | X4 |
| 06:06   | Raum Soll                         | Raum-Solltemperatur für den Heizkreis MK                                                                                        |    |
| 07:01   | Anzeige Warmwas-<br>ser-Ladepumpe | <ul><li>0 Speicherladepumpe ist ausgeschaltet</li><li>1 Speicherladepumpe ist eingeschaltet</li></ul>                           |    |
| 07:02   | Warmwasser-<br>Istwert            | Isttemperatur am Warmwasserfühler                                                                                               |    |
| 07:03   | Warmwasser-<br>Sollwert           | Solltemperatur für den Warmwasserspeicher                                                                                       |    |
| 10:01   | Anzeige<br>Heizkreispumpe DKP     | <ul><li>0 Heizkreispumpe DKP ist ausgeschaltet</li><li>1 Heizkreispumpe DKP ist eingeschaltet</li></ul>                         |    |
| 10:04   | Vorlauf Heizkreis DK<br>Soll      | Vorlauf-Solltemperatur für den Heizkreis DK                                                                                     |    |
| 10:05   | Raum Ist                          | Isttemperatur im Raum (wenn Parameter 10:12 = 1)                                                                                |    |
| 10:06   | Raum Soll                         | Raumsolltemperatur für den Heizkreis DK                                                                                         |    |

23

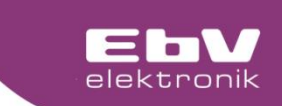

## Sie haben noch Fragen? Unseren telefonischen Support erreichen Sie unter der Tel. +49 2736 44305 901

Less's

TRAK

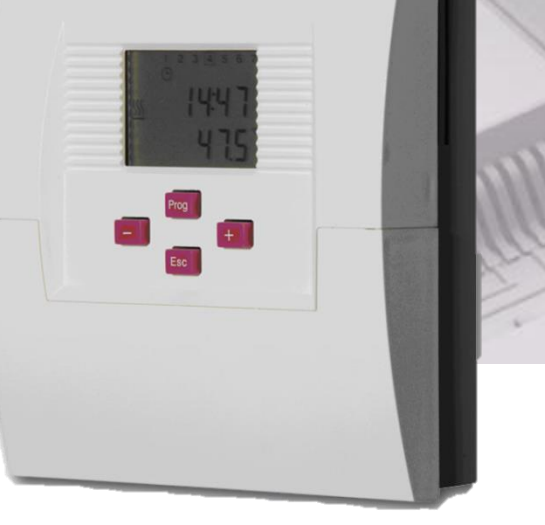